重補修劃撥單列印/下載程序:

一、登入學校首頁:<u>http://www.pmai.tn.edu.tw/index.asp</u>

二、點選【台銀學雜費繳款】

| · · · · · · · · · · · · · · · · · · ·                | 最新消息 荣誉                          | 榜 极内活動                                              | 文件            | 下廠                                     |                    | • 智慧校園子台                                       |          |
|------------------------------------------------------|----------------------------------|-----------------------------------------------------|---------------|----------------------------------------|--------------------|------------------------------------------------|----------|
| 新型冠状肉毒防疫等医                                           | 公告内妻                             |                                                     | No. 100 - 100 | 公司委会                                   | 公告日期               | - 審決性動力的                                       |          |
| 10 (# ) RD #FT 382 0FL                               | <ul> <li>本校110學年度特色招生</li> </ul> | 到這人學問意                                              | 36            | 2015-55                                | 2021-06-15         | - 內部拉曾專區                                       |          |
| E 12 21 46 (M                                        | <ul> <li>公告本校110學年度台灣</li> </ul> | 「高田市の市にな                                            | 85            |                                        | 2021-06-15         | <ul> <li>109下舉與行準層</li> </ul>                  |          |
| ·攀金带器                                                | <ul> <li>防疫期間勿至攀纹領取</li> </ul>   | 中州心吉-16年州                                           | 6.5           | 20 25 48                               | 2021-06-15         | - 網路報修系統                                       |          |
| 「有価型等戶                                               | · 新生中時110夢年主第1                   | A# HE F HE SH HE                                    | 108           | 70 TF 46                               | 2021-06-15         | 02                                             | more     |
| 2. 我員總分學習入口網                                         | - 座三白柳林碧 胡上goo                   | ple TR M H                                          | 605           | 50 15 15                               | 2021-06-13         | <ul> <li>全居高级中等學校課程</li> </ul>                 |          |
| ·····································                | <ul> <li>重補保自業期間6月21</li> </ul>  | D(-)98                                              | 158           | 2175-6                                 | 2021-06-12         | 計畫平廣                                           |          |
| 含耐精神力改善計畫                                            | • 高田醫學大學得理講教:                    | <b>啓認和「新世代S</b>                                     | 7             | 20.15.45                               | 2021-06-11         | <ul> <li>國立北門藥工疫情期間</li> <li>除約公共業項</li> </ul> |          |
| 的法院電力系统改善                                            | • 医立扁米高级中壁绘弹                     | 「曾通型高级中等」                                           | 16            | 20.25.46                               | 2021-06-11         | · ******                                       |          |
|                                                      | • 派江大學檢過推薦教育:                    | 849理之「中等學」。                                         | 6             | 20.00.00                               | 2021-06-11         | 100 호카 162 ·프 호카 6위 54                         |          |
| 第一十一日日本日 (101)日本日本日本日本日本日本日本日本日本日本日本日本日本日本日本日本日本日本日本 |                                  |                                                     |               | College of                             |                    | - 性积平等数增要原                                     |          |
|                                                      | 1000 第主導磁                        | 1811                                                | ESH.          | and the second                         | \$X.60 等 (25       | * 衛生福利部病病營制署                                   | Set .    |
| 活動7回解                                                | · 學生課業制導等高                       | <ul> <li>本校110學年度</li> <li>相生報到誌明</li> </ul>        | 18 B.         | <ul> <li>数两部#</li> <li>支持作業</li> </ul> | 11.617專門發展<br>#平璇  | 0.3 ** <b>*</b> **                             | IDA IN D |
|                                                      | • 學主專車                           | <ul> <li>第立元門局工時<br/>生前場人學和名</li> </ul>             | 色相            |                                        | 14.1111月1日(19.1111 | <ul> <li>臺北市動位從營設育中<br/>心(簡經答)</li> </ul>      |          |
|                                                      | Cmore                            | • 相生開幕/ 終取標識/                                       |               | The Div was in                         |                    | - 性別平等教育資訊網                                    |          |
|                                                      |                                  | - 1997年1月1日 1987 7 17 1997 1997 1997 1997 1997 1997 | THOTAL COLUMN |                                        |                    | <ul> <li>松育部署民及學和教育<br/>審三科</li> </ul>         |          |
| 1-DSC 6295                                           |                                  |                                                     |               |                                        |                    | - 臺灣的常的完美的細                                    | ~~       |
|                                                      |                                  |                                                     |               |                                        |                    | • 国土间檀居省旧称未统                                   |          |
|                                                      | #+ 5 7 8 8 A                     |                                                     | 1000          | 745 327 Br                             |                    | Entrated                                       |          |
| Sacebook                                             | 1.77.5876                        | AR DRUGGIN                                          | in the second | 充電                                     | ad _ 1 =           |                                                | -        |
| AL 44 14 A TT 22 5                                   | 24 48 48 48 48                   |                                                     | -             | -                                      |                    | ob885                                          |          |

三、點選【學生登入】

| · 建湾銀行   | 學雜費入口網                                     | 帳單代收                                         | 就學貸款 | 網路銀行                           | 網路ATM |
|----------|--------------------------------------------|----------------------------------------------|------|--------------------------------|-------|
| 繁體中文-    | 臺灣銀行「學雜費入口網」                               |                                              | T    |                                |       |
| ▲ 學生登入   |                                            |                                              | 2    |                                | 「東海県行 |
| EB 信用卡繳費 |                                            | -                                            |      | 1000                           |       |
| □ 銀聯卡專區  | A 行港Pay<br>用                               | * D                                          | 1    |                                | Pay   |
| 🚨 列印收據   |                                            | Pay                                          |      | • //                           |       |
| @ 繳費狀態   | 金融卡                                        | 輕 鬆 Pay!                                     | Ģ    | 書銀網銀 <mark>理</mark> 員<br>便利樂活真 |       |
| ▶ 意見聯繫   |                                            | STEP 3                                       |      |                                |       |
|          | 下載「台灣行動支付」APP 解定「臺灣銀行金融卡」 計<br>完成結冊 和定十片密碼 | 812.08.0812(7)[\$949.98.0610]<br>7675.089.98 |      | 銀学維賀線                          | 以示火   |
|          |                                            |                                              | 5    | <b>《仪</b> 石単道                  | 同时    |
|          | ■最新消息<br>・【系統公告】為配合本系統管安升級作業・「■            | 政府語音信用卡繳費                                    | 997  | Get Adobe                      |       |
|          | 還(02-4121111)」自110年6月30日17時起將停止            | 服務·請改撥02-                                    |      |                                |       |

四、 輸入身分證字號 (英文字母要大寫)、學號(一定要正確)及圖形

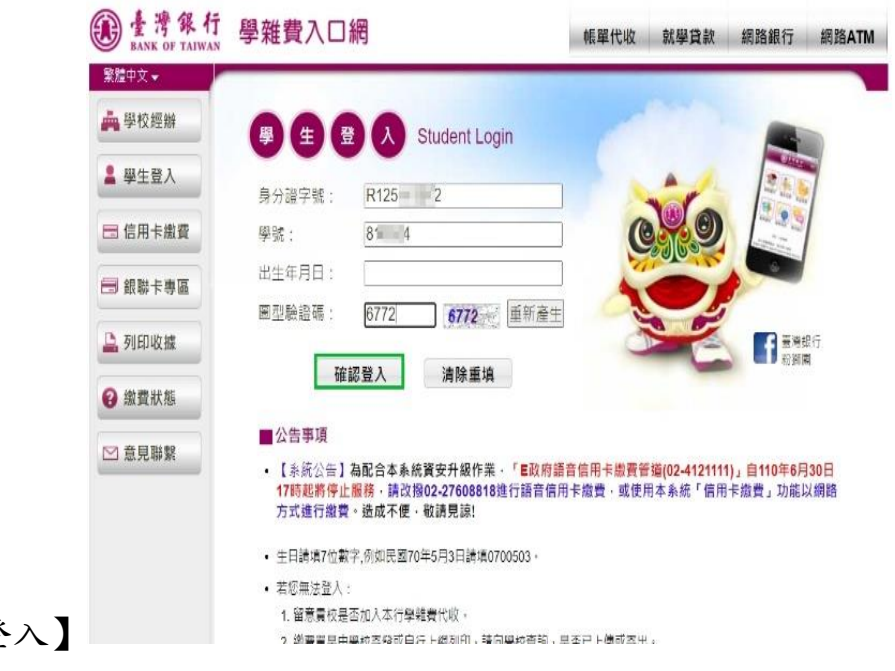

驗證碼後按【確認登入】

## 五、點選要繳款之【查詢】按鈕

| <b>登臺灣銀行</b><br>BANK OF TAIWAN | 學雜費                                           | 入<br>C                       | 〕網                     |                            |         |         |      |                       | Ó            | ⑨ 剩時09分1   |
|--------------------------------|-----------------------------------------------|------------------------------|------------------------|----------------------------|---------|---------|------|-----------------------|--------------|------------|
| □ 登出作業                         | <ul> <li>國立北<br/>學生發</li> <li>参 查看</li> </ul> | 此門高級<br>登入 > 查<br><b>旨學生</b> | 農工職業學<br>看學生繳費<br>王繳費資 | 校 / 登入<br>資料<br>【 <b>料</b> | •帳號:陳*承 |         | 5    | 查詢                    | 日期:2021/06/1 | 5 15:26:57 |
|                                | 學號:                                           |                              | 8 = 4                  |                            |         |         |      |                       |              |            |
|                                | 姓名:                                           |                              | 陳                      |                            |         |         |      |                       |              |            |
|                                | 身分證字                                          | 號:                           | R                      | 2                          |         |         |      |                       |              |            |
|                                | 電子郵件                                          |                              |                        |                            |         |         |      |                       |              |            |
|                                | 中長号虎                                          |                              |                        |                            |         |         |      |                       |              |            |
|                                | 代收類別                                          | 學年                           | 學期                     | 部別                         | 代收費用別   | 應繳金額    | 銷帳結果 | 是否已過繳費期限              | 是否開放列印       | 查詢資料       |
|                                | 5526                                          | 109                          | 第二學期                   | 日間部                        | 書籍費-審定版 | 1,901 ; | 未銷帳  | 未過繳費期限<br>(110/06/30) | 開放列印         | 查詢         |
|                                | 5526                                          | 109                          | 第二學期                   | 日間部                        | 學雜費     | 5,055   | 己銷帳  | 已過繳費期限<br>(110/05/31) | 開放列印         | 查詢         |
|                                | 5526                                          | 108                          | 第二學期                   | 日間部                        | 學雜費     | 5,370 i | 己銷帳  | 已過繳費期限<br>(110/03/31) | 開放列印         | 查詢         |
|                                | 5526                                          | 109                          | 第一學期                   | 日間部                        | 書籍費-審定版 | 2,053   | 己銷帳  | 已過繳費期限<br>(109/10/30) | 開放列印         | 查詢         |
|                                | 5526                                          | 109                          | 第一學期                   | 日間部                        | 學雜費     | 4,778   | 己銷帳  | 已過繳費期限<br>(109/09/10) | 開放列印         | 查詢         |
|                                | 5526                                          | 108                          | 第二學期                   | 日間部                        | 書籍費-審定版 | 2,045   | 己銷帳  | 已過繳費期限                | 開放列印         | 查詢         |

## 六、選擇繳款方式

| 入科目       |         | 繳費金額    | 收          | 入科目       | 繳費金額 |  |
|-----------|---------|---------|------------|-----------|------|--|
| 籍費(審定版)   |         | 1,901   |            |           |      |  |
|           |         | 繳費/銷帳   | 記錄         |           |      |  |
| 改費金額      | 1,901   | 鎓帳猵號    | 552662     | 29-       |      |  |
| TM繳費金額    | 同上欄     | ATM銷帳編號 | 同上欄        |           |      |  |
| 『局繳費金額    | 1,907   | 郵局銷帳編號  | 552695     | 591 🗰 🗰 🗰 |      |  |
| 20商繳費金額   | 1,901   | 超商銷帳編號  | 552662     | 2912      |      |  |
| 帳註記       |         | 代收方式    |            |           |      |  |
| 论收銀行 / 分行 |         | 代收日     |            |           |      |  |
| 「収時间      |         | 入帳日     |            |           |      |  |
| 6         | 網路信用卡繳費 | 網路銀行編   | <b>款</b> 費 | 網路ATM繳費   |      |  |
|           |         | 產生繳費單(P | DF檔)       |           |      |  |